# **IFTA Tax Return**

## **External Procedure**

#### **Overview:**

The steps of filing an IFTA return along with visual aids and situational descriptors.

#### **Regulations:**

RSMo 142.617 RSMo 226.008 7 CSR 10-25.071 7 CSR 10-25.072 7 CSR 10-25.073 IFTA Inc (iftach.org) Articles of Agreement

### **Processing:**

Filing a Tax Return:

- From the IFTA site map, select File/Amend from the Tax Return menu tile
  - Alternatively, a customer may use the Menu Finder search box located towards the upper right-hand corner of the page and type "File/Amend" which will provide a clickable hyperlink for that option
- On the Tax Return Search screen, the MCE Customer ID is prepopulated and protected. <u>NOTE:</u> For external users, the MCE Customer ID will be prepopulated and protected for all supplements. For service providers, the MCE Customer ID field is enabled where they can enter the MCE Customer ID for carriers assigned to them.
  - o Enter the Fleet No.
  - Select the Fuel Type from the drop-down list
  - Select the Return Year from the drop-down list
  - Select the Return Quarter from the drop-down list
  - Annual Filer checkbox this box enables qualifying customers to file all four quarterly returns individually at one time. The penalties pertinent to the filings will be charged in the last quarter if applicable.
    - □ This box should be checked if the customer is an annual filer.
    - If a quarterly filer checks the box and tries to file the return, a message will appear indicating that a quarterly filing can't file as an annual filing.
  - 4th Qtr. Postmark Date the date entered for this field will be considered as the Postmark Date for the quarters. This field is enabled on checking the Annual Filer checkbox but defaults to the current date and cannot be changed.

| <ul> <li>IFTATAX124 : [1] Tax Returns paid online m<br/>made, it cannot be cancelled.</li> <li>IFTAWEBP02 : [1] Selecting quit from any pe<br/>select Cancel.</li> </ul> | ust be paid in full. IFTA tax returns not paid in full<br>pint during the transaction will save the informati | by the due date will accrue interest until the full p<br>on until the transaction has been processed or pai | ayment is made. Once the payment has been<br>d in full. If you do not wish to save the transaction |
|----------------------------------------------------------------------------------------------------|----------------------------------------------------------------------------------------------------|----------------------------------------------------------------------------------------------------|----------------------------------------------------------------------------------------------------|
| Tax Return                                                                                                    |                                                                                                    |                                                                                                    | File/Amend                                                                                         |
| Tax Return Search                                                                                                    |                                                                                                    |                                                                                                    |                                                                                                    |
| MCE Customer ID                                                                                                    | *Fleet No.                                                                                                    | *Fuel Type                                                                                                  | *Return Year                                                                                       |
|                                                                                                    |                                                                                                    |                                                                                                    | 2021                                                                                               |
| *Return Quarter<br>3rd – due Oct 31                                                                                                    | Annual Filer                                                                                                  | 4th Qtr Postmark Date MM/DD/YYYY                                                                            |                                                                                                    |
| 15                                                                                                    | Proceed Refr                                                                                                  | esh Quit ?                                                                                                  | 13 I                                                                                               |

Click Proceed to display the Tax Return screen

Carrier Details Information (upper right-hand corner)

- The Legal Name, DBA Name, and USDOT will default from the IFTA license information
- The License Year, Return Year, Return Quarter, and Fuel Type are prepopulated based on the search criteria previously entered
- For an original return, the Amendment No. is always zero

Tax Return Information

- The Amend/Orig. field defaults based upon the tax return category and is unchangeable
- The Due Date is automatically populated based on the tax return quarter and year
- The Postmark Date defaults to the current date and cannot be changed
- The DBA name defaults from the license record
- If reporting No Operation (no mileage for a quarter), then check the No Operation box. Click Proceed to advance to the next screen

|                                                     | TAX RETURN PAYMENT                       | MAINMENU INQUIRIES Q ~         |                                                                                                    |
|-----------------------------------------------------|------------------------------------------|--------------------------------|----------------------------------------------------------------------------------------------------|
| Tax Return                                          |                                          | MCE Customer ID: 1             | Tax Return Original           Fleet Number#: 001         Return Year: 2021           Number#: 1         Fuel Tupot# DIFFE |
| Tax Return Information                              | $\sim$ ( ( ) )                           |                                | ( ) )                                                                                                    |
| Amend./Orig.<br>Original                            | Due Date<br>04/30/2021                   | *Postmark Date<br>10/04/2021 🛱 | No Operation                                                                                                    |
| Jurisdiction Details                                |                                          |                                |                                                                                                    |
| Jurisdiction List                                   | Jurisdiction                             | Total Miles                    | Total Taxable Miles                                                                                                    |
| Select  Total Paid Gallons                          | Add                                      |                                |                                                                                                    |
| Show Map<br>Please make sure you enter all jurisdic | tion where you traveled for the quarter. |                                |                                                                                                    |

Enter all of the jurisdiction's mileages in column D (total miles) and jurisdiction's fuel purchases in column G (total tax paid gallons). Don't mistake fuel consumed for fuel purchases.

| REMOVE | JUR (A) | WAIVE<br>INT. | EFF. DATE (B) | RATE (C) | TOTAL MILES<br>(D) | TOTAL TAXABLE<br>MILES (E) | TAX PAID<br>GALLONS (G) | PRV. TOTAL<br>MILES | PRV. TOTAL<br>TAXABLE MILES | PRV. TAX PAID<br>GALLONS |
|--------|---------|---------------|---------------|----------|--------------------|----------------------------|-------------------------|---------------------|-----------------------------|--------------------------|
|        | МО      |               | 01/01/2021    | 0.1700   |                    |                            |                         | 0                   | 0                           | 0                        |
| 0      | AL      |               | 01/01/2021    | 0.2700   |                    |                            |                         | 0                   | 0                           | 0                        |
|        | AR      |               | 01/01/2021    | 0.2850   |                    |                            |                         | 0                   | 0                           | 0                        |
|        | AZ      |               | 01/01/2021    | 0.2600   |                    |                            |                         | 0                   | 0                           | 0                        |
|        | CA      |               | 01/01/2021    | 0.7950   |                    |                            |                         | 0                   | 0                           | 0                        |
| D      | со      |               | 01/01/2021    | 0.2050   |                    |                            |                         | 0                   | 0                           | 0                        |
|        | СТ      |               | 01/01/2021    | 0.4460   |                    |                            |                         | 0                   | 0                           | 0                        |
|        | DE      |               | 01/01/2021    | 0.2200   |                    |                            |                         | 0                   | 0                           | 0                        |
|        | FL      |               | 01/01/2021    | 0.3557   |                    |                            |                         | 0                   | 0                           | 0                        |
|        | GA      |               | 01/01/2021    | 0.3220   |                    |                            |                         | 0                   | 0                           | 0                        |
| 0      | IA      |               | 01/01/2021    | 0.3250   |                    |                            |                         | 0                   | 0                           | 0                        |
|        | ID      |               | 01/01/2021    | 0.3200   |                    |                            |                         | 0                   | 0                           | 0                        |
|        |         |               |               |          |                    |                            |                         |                     |                             |                          |
|        | IL      |               | 01/01/2021    | 0.5810   |                    |                            |                         | 0                   | 0                           | 0                        |
|        | IN      |               | 01/01/2021    | 0.5100   |                    |                            |                         | 0                   | 0                           | 0                        |
|        | KS      |               | 01/01/2021    | 0.2600   |                    |                            |                         | 0                   | 0                           | 0                        |
|        | KY      |               | 01/01/2021    | 0.2160   |                    |                            |                         | 0                   | 0                           | 0                        |
|        | KY-Sur  |               | 01/01/2021    | 0.1020   |                    |                            |                         |                     |                             |                          |
|        | LA      |               | 01/01/2021    | 0.2000   |                    |                            |                         | 0                   | 0                           | 0                        |
|        | MA      |               | 01/01/2021    | 0.2400   |                    |                            |                         | 0                   | 0                           | 0                        |
| 0      | MD      |               | 01/01/2021    | 0.3705   |                    |                            |                         | 0                   | 0                           | 0                        |
| 0      | ME      |               | 01/01/2021    | 0.3120   |                    |                            |                         | 0                   | 0                           | 0                        |
|        | MI      |               | 01/01/2021    | 0 4070   |                    |                            |                         | 0                   | 0                           | 0                        |
| _      |         |               | 01/01/2021    | 0.4070   |                    |                            |                         |                     |                             |                          |
| U      | MN      |               | 01/01/2021    | 0.2850   |                    |                            |                         | 0                   | 0                           | 0                        |
|        | MS      |               | 01/01/2021    | 0.1800   |                    |                            |                         | 0                   | 0                           | 0                        |
|        |         |               |               |          |                    |                            |                         |                     |                             |                          |

|   | NC                                                                                                   | 01/01/2021                                                                                                    | 0.3610                                                                                                    |  | 0                                                                                                    | 0                                    | 0                                    |
|---|----------------------------------------------------------------------------------------------------|----------------------------------------------------------------------------------------------------|----------------------------------------------------------------------------------------------------|--|----------------------------------------------------------------------------------------------------|--------------------------------------|--------------------------------------|
|   | ND                                                                                                   | 01/01/2021                                                                                                    | 0.2300                                                                                                    |  | 0                                                                                                    | 0                                    | 0                                    |
|   | NE                                                                                                   | 01/01/2021                                                                                                    | 0.2870                                                                                                    |  | 0                                                                                                    | 0                                    | 0                                    |
| 0 | NH                                                                                                   | 01/01/2021                                                                                                    | 0.2220                                                                                                    |  | 0                                                                                                    | 0                                    | 0                                    |
|   | NJ                                                                                                   | 01/01/2021                                                                                                    | 0.5770                                                                                                    |  | 0                                                                                                    | 0                                    | 0                                    |
|   | NM                                                                                                   | 01/01/2021                                                                                                    | 0.2100                                                                                                    |  | 0                                                                                                    | 0                                    | 0                                    |
|   | NV                                                                                                   | 01/01/2021                                                                                                    | 0.2700                                                                                                    |  | 0                                                                                                    | 0                                    | 0                                    |
|   | NY                                                                                                   | 01/01/2021                                                                                                    | 0.3815                                                                                                    |  | 0                                                                                                    | 0                                    | 0                                    |
|   | ОН                                                                                                   | 01/01/2021                                                                                                    | 0.4700                                                                                                    |  | 0                                                                                                    | 0                                    | 0                                    |
| 0 | ОК                                                                                                   | 01/01/2021                                                                                                    | 0.1900                                                                                                    |  | 0                                                                                                    | 0                                    | 0                                    |
|   | OR                                                                                                   | 01/01/2021                                                                                                    | 0.0000                                                                                                    |  | 0                                                                                                    | 0                                    | 0                                    |
|   | PA                                                                                                   | 01/01/2021                                                                                                    | 0.7410                                                                                                    |  | 0                                                                                                    | 0                                    | 0                                    |
|   | RI                                                                                                   | 01/01/2021                                                                                                    | 0.3400                                                                                                    |  | 0                                                                                                    | 0                                    | 0                                    |
|   |                                                                                                    |                                                                                                    |                                                                                                    |  |                                                                                                    |                                      |                                      |
|   |                                                                                                    |                                                                                                    |                                                                                                    |  |                                                                                                    |                                      |                                      |
|   | SC                                                                                                   | 01/01/2021                                                                                                    | 0.2400                                                                                                    |  | 0                                                                                                    | 0                                    | 0                                    |
|   | SC<br>SD                                                                                             | 01/01/2021                                                                                                    | 0.2400                                                                                                    |  | 0                                                                                                    | 0                                    | 0                                    |
|   | SC<br>SD<br>TN                                                                                       | 01/01/2021<br>01/01/2021<br>01/01/2021                                                                                                    | 0.2400<br>0.2800<br>0.2700                                                                                                    |  | 0<br>0                                                                                                    | 0<br>0<br>0                          | 0                                    |
|   | SC<br>SD<br>TN<br>TX                                                                                 | 01/01/2021<br>01/01/2021<br>01/01/2021<br>01/01/2021                                                                                         | 0.2400<br>0.2800<br>0.2700<br>0.2000                                                                                                    |  | 0<br>0<br>0<br>0                                                                                                    | 0<br>0<br>0<br>0                     | 0<br>0<br>0                          |
|   | SC<br>SD<br>TN<br>TX<br>UT                                                                           | 01/01/2021<br>01/01/2021<br>01/01/2021<br>01/01/2021<br>01/01/2021                                                                           | 0.2400<br>0.2800<br>0.2700<br>0.2000<br>0.3140                                                                                           |  | 0<br>0<br>0<br>0<br>0                                                                                                    | 0<br>0<br>0<br>0<br>0                | 0<br>0<br>0<br>0<br>0                |
|   | SC<br>SD<br>TN<br>TX<br>UT<br>VA                                                                     | 01/01/2021<br>01/01/2021<br>01/01/2021<br>01/01/2021<br>01/01/2021<br>01/01/2021                                                             | 0.2400<br>0.2800<br>0.2700<br>0.2000<br>0.3140<br>0.2020                                                                                 |  |                                                                                                    | 0<br>0<br>0<br>0<br>0<br>0           | 0<br>0<br>0<br>0<br>0<br>0           |
|   | SC<br>SD<br>TN<br>TX<br>UT<br>VA<br>VA-Sur                                                           | 01/01/2021<br>01/01/2021<br>01/01/2021<br>01/01/2021<br>01/01/2021<br>01/01/2021                                                             | 0.2400<br>0.2800<br>0.2700<br>0.2000<br>0.3140<br>0.2020<br>0.1370                                                                       |  |                                                                                                    | 0<br>0<br>0<br>0<br>0<br>0           | 0<br>0<br>0<br>0<br>0<br>0           |
|   | SC<br>SD<br>TN<br>TX<br>UT<br>VA<br>VA-Sur<br>VT                                                     | 01/01/2021<br>01/01/2021<br>01/01/2021<br>01/01/2021<br>01/01/2021<br>01/01/2021<br>01/01/2021                                               | 0.2400<br>0.2800<br>0.2700<br>0.2000<br>0.3140<br>0.2020<br>0.1370<br>0.3100                                                             |  |                                                                                                    | 0<br>0<br>0<br>0<br>0<br>0<br>0      | 0<br>0<br>0<br>0<br>0<br>0<br>0      |
|   | SC<br>SD<br>TN<br>TX<br>UT<br>VA<br>VA-Sur<br>VA-Sur<br>VT<br>WA                                     | 01/01/2021<br>01/01/2021<br>01/01/2021<br>01/01/2021<br>01/01/2021<br>01/01/2021<br>01/01/2021<br>01/01/2021                                 | 0.2400<br>0.2800<br>0.2700<br>0.2000<br>0.3140<br>0.2020<br>0.1370<br>0.3100<br>0.3100                                                   |  |                                                                                                    | 0<br>0<br>0<br>0<br>0<br>0<br>0<br>0 | 0<br>0<br>0<br>0<br>0<br>0<br>0<br>0 |
|   | SC<br>SD<br>TN<br>TX<br>TX<br>UT<br>VA<br>VA<br>VA-Sur<br>VT<br>VA<br>VA<br>VA                       | 01/01/2021<br>01/01/2021<br>01/01/2021<br>01/01/2021<br>01/01/2021<br>01/01/2021<br>01/01/2021<br>01/01/2021<br>01/01/2021                   | 0.2400<br>0.2800<br>0.2700<br>0.2000<br>0.3140<br>0.2020<br>0.1370<br>0.3100<br>0.3100<br>0.4940                                         |  |                                                                                                    |                                      |                                      |
|   | SC<br>SD<br>TN<br>TX<br>TX<br>UT<br>VA<br>VA-Sur<br>VA-Sur<br>VT<br>WA<br>WI<br>WI                   | 01/01/2021<br>01/01/2021<br>01/01/2021<br>01/01/2021<br>01/01/2021<br>01/01/2021<br>01/01/2021<br>01/01/2021<br>01/01/2021                   | 0.2400<br>0.2800<br>0.2700<br>0.2000<br>0.3140<br>0.2020<br>0.1370<br>0.3100<br>0.4940<br>0.3290<br>0.3570                               |  |                                                                                                    |                                      |                                      |
|   | SC<br>SD<br>TN<br>TX<br>TX<br>UT<br>VA<br>VA-Sur<br>VA-Sur<br>VT<br>WA<br>WI<br>WI<br>WV<br>WV<br>WY | <br>01/01/2021<br>01/01/2021<br>01/01/2021<br>01/01/2021<br>01/01/2021<br>01/01/2021<br>01/01/2021<br>01/01/2021<br>01/01/2021<br>01/01/2021 | 0.2400       0.2800       0.2700       0.2000       0.3140       0.3140       0.3100       0.3100       0.3290       0.3570       0.2400 |  | 0         0         0         0         0         0         0         0         0         0         0         0         0         0         0         0         0         0         0         0         0         0         0         0         0         0         0         0 |                                      |                                      |

|                    | BC            |          | 01/01/2021 | 0.7440                      |  | 0 | 0 | 0 |
|--------------------|---------------|----------|------------|-----------------------------|--|---|---|---|
| 0                  | MB            |          | 01/01/2021 | 0.4128                      |  | 0 | 0 | 0 |
|                    | NB            |          | 01/01/2021 | 0.6930                      |  | 0 | 0 | 0 |
| 0                  | NL            |          | 01/01/2021 | 0.7239                      |  | 0 | 0 | 0 |
|                    | NS            |          | 01/01/2021 | 0.4541                      |  | 0 | 0 | 0 |
| 0                  | ON            |          | 01/01/2021 | 0.4217                      |  | 0 | 0 | 0 |
|                    | PE            |          | 01/01/2021 | 0.6546                      |  | 0 | 0 | 0 |
| 0                  | QC            |          | 01/01/2021 | 0.5957                      |  | 0 | 0 | 0 |
|                    | SK            |          | 01/01/2021 | 0.4423                      |  | 0 | 0 | 0 |
| Remo<br>Miles in N | on-IFTA Juris | nove All | Fuel fo    | or Non-IFTA Jurisdictions 🥝 |  |   |   |   |
| 0                  |               |          | 0          |                             |  |   |   | ~ |

When filing an IFTA return where a jurisdiction(s) has a motor fuel tax exemption or holiday during that reporting period, filers should report all miles traveled and fuel gallons purchased as non-taxable miles and non-taxable gallons for that jurisdiction(s). Please use the following additional guidelines for that scenario:

- Enter the total miles and total fuel gallons purchased in the "Miles in Non-IFTA Jurisdictions" and "Fuel for Non-IFTA Jurisdictions" fields located towards the bottom of the Tax Return page. (E.g., 3300 Miles and 900 Fuel)
- REQUIRED: Add a comment in the comment field located at the bottom of the page by stating which jurisdiction(s) the miles and fuel belongs to. (E.g., Georgia 2500 Miles, 800 Fuel. New York 800 Miles, 100 Fuel.)

Enter Total Miles & Total Tax Paid Gallons in Current Return "Schedule A" column beneath the Return Details section.

| Current Return "Schedule A" | Total          | Previous Re     | turn           |     |  |
|-----------------------------|----------------|-----------------|----------------|-----|--|
| Total Miles (I)             | Total Column D | Total Miles (I) | )              |     |  |
| Fotal Tax Paid Gallons (II) | Total Column G | Total Tax Pair  | d Gallons (II) |     |  |
| MPG                         |                | MPG             |                |     |  |
| 0.0                         |                |                 |                |     |  |
| Calculate                   |                |                 |                |     |  |
|                             |                |                 |                |     |  |
| + Comments                  |                |                 |                |     |  |
| (6)                         | (6)            | 15              |                | (6) |  |
|                             |                |                 |                |     |  |

Click Calculate to populate totals from column D, G & MPG.

#### Verify totals match

Click Proceed and continue to payment information

- If an annual filing is being processed, then the next screen will be the Tax Return screen again but for the following quarter. Continue the filing until all 4 quarters have been reported.
- If there is a message at the top which indicates there is a potential issue and a comment is required, then a comment responding to the issue will need to be added before advancing.
  - There are internal checks concerning the MPG, fuel purchased and consumed, contiguous travel, excessive rounding, etc. for IFTA filings.
  - Depending upon the message, documentation may need to be uploaded through the web processing – submit page which will appear after clicking proceed. Any return which has a comment or document uploaded must be reviewed for accuracy by MCS before the user will be allowed to pay a calculated invoice.
    - Once the tax return filing has been reviewed, the user will receive an email notifying the customer of the outcome and further correspondence if applicable.
  - Reference the Web Processing procedure for specific instructions on how to upload documents within Credentialing Solutions if necessary
- The Electronic Delivery Type will be PDF
- Request Refund selecting Yes/No on this screen will not generate the refund request. This must be done on the last screen prior to entering the payment information.
- Click Proceed to display the Payment Details verification screen

|                                                                                                    |                                 | TAX RETURN PAY                                                          |              |                                        |                   |                                      |                                    |                            |
|----------------------------------------------------------------------------------------------------|---------------------------------|-------------------------------------------------------------------------|--------------|----------------------------------------|-------------------|--------------------------------------|------------------------------------|----------------------------|
| <ul> <li>IFTATAX124 : [I] Tax Returns pai<br/>made, it cannot be cancelled.</li> <li>IFTAFLT178 : [I] To correct Tax R</li> </ul> | id online mus<br>Return, select | t be paid in full. IFTA tax returns not<br>"Correct Tax Return" button. | paid in full | by the due date will accrue interest u | intil the full pa | ayment is made. On                   | ce the payment has be              | een                        |
| Payment                                                                                                    |                                 |                                                                         |              | MCE Customer ID:<br>Amendment No.#: 0  | Fle<br>Return Qt  | eet Number#: 001<br>uarter#: 1   Fue | Tax Return Orig<br>Return Year: 20 | <b>jinal</b><br>021  <br>+ |
| Return Details                                                                                                    |                                 |                                                                         |              |                                        |                   |                                      |                                    |                            |
| License Year<br>2021                                                                                                    |                                 | IFTA System Credit                                                      | 0.00         | Enterprise System Credit               | 0.00              | Tax Return Status                    | Date                               |                            |
| 3161898                                                                                                    |                                 | Cancel IFTA License                                                     |              | MM/DD/YYYY                             |                   | 10/04/2021                           |                                    |                            |
| Fees Section Base Jurisdiction Tax                                                                                                |                                 | Return Amt                                                              |              |                                        |                   |                                      |                                    | —                          |
| Base Jurisdiction Interest                                                                                                    | 0.99                            | Penalty Amt                                                             | -81.64       |                                        |                   |                                      |                                    |                            |
| Other Jurisdiction Taxes                                                                                                    | -122.24                         | Additional Interest                                                     | 0.00         |                                        |                   |                                      |                                    |                            |
| Other Jurisdiction Interest                                                                                                    | 0.00                            | Payments Made/Credit                                                    | 0.00         |                                        |                   |                                      |                                    |                            |
| Return Amount                                                                                                    | -81.64                          | Prev. Return Interest and Penalty                                       | 0.00         |                                        |                   |                                      |                                    | ſ                          |
| Tax Return Balance                                                                                                    | -31.64                          | Previous Payments Made/Credit                                           | 0.00         |                                        |                   |                                      |                                    |                            |
| Set Appeal Flag                                                                                                    |                                 | Amount Due<br>Adjustment Amount                                         | -31.64       |                                        |                   |                                      |                                    | ſ                          |
| Payment Details Section                                                                                                    |                                 |                                                                         |              |                                        |                   |                                      |                                    | _                          |
| Electronic Delivery Type<br>D - PDF                                                                                               | ~                               |                                                                         |              | Request Refund<br>〇 Yes 🔎 No           |                   |                                      |                                    |                            |

A return not filed and paid by the due date shall be considered as late and any taxes due, delinquent. If the return is received on or before the due date but rejected because the return is not sufficient for processing and the return is received a subsequent time after the due date, penalty and interest will be assessed accordingly.

- Click Proceed on the Payment Details verification screen
- The invoice is generated in the PDF Type format
- Click Pay Now to pay the balance due or request a refund
- To request a refund, click the radio button as shown below

• If payment is due click the Credit Card or E-Check button for the electronic payment type, do not select payment type from the drop down.

| Payment | Details                       |                                                                           |                |                     |
|---------|-------------------------------|---------------------------------------------------------------------------|----------------|---------------------|
| DELETE  | PAYMENT TYPE                  | PAYMENT NO.                                                               | Ρ              | PAYMENT AMOUNT (\$) |
|         | ~                             |                                                                           |                |                     |
|         | Dele                          | te Add Credit Card E-Check                                                |                |                     |
|         | After you make payment, you n | nust come back to this screen and select PROCEED to get your Credential/P | Permits.       |                     |
|         | FO                            | R OVER PAYMENT: SYSTEM CREDIT O REFUND                                    |                |                     |
|         |                               |                                                                           | Total          | 0.00                |
|         |                               | Rem                                                                       | aining Balance | 1000.00             |
|         |                               |                                                                           | Change         | 0.00                |
|         |                               |                                                                           | Over Payment   | 0.00                |
|         |                               | Ne                                                                        | et Amount Paid | 0.00                |

- Enter the electronic payment information in the Third-Party Vendor site
- The process will bring the customer back to Credentialing Solutions, click the proceed button a final time to finish payment processing.

#### Filing an Amendment:

IFTA carriers can amend any tax return filed within the last 3 years or 12 quarters.

When an amended tax return is being filed, the previous return entry fields will show for reference on the right side of the tax return screen.

**<u>NOTE</u>**: Any amendments being done by an annual filer must process each quarter separately in contrast to the original filing. There is no Annual Filer checkbox which allows all 4 quarters to be amended separately within the same supplement.

Perform the following steps to file an Amended Tax Return: (Follow the exact same process as an original filing.)

- From the IFTA site map, click File/Amend from the Tax Return menu tile
- On the Tax Return Search screen, the MCE Customer ID is prepopulated and protected.
  - Select the appropriate Return Year, Return Quarter, and Fuel Type
- Click Proceed
  - If a return has not been entered, the return will be considered an original tax return

- If the original return has been entered but not paid, a message will display indicating that the return is available through Continue Tax Return/Supplement for updates
- If a return has been entered and paid, the following message will display to verify that the user is attempting to amend a return that has been completed

| Tax Return        |                                 |                                                 | I                       | File/Amend |
|-------------------|---------------------------------|-------------------------------------------------|-------------------------|------------|
| (5)               | $\langle \cdot \rangle$         | 10)-                                            | $\langle \cdot \rangle$ |            |
| Tax Return Search |                                 |                                                 |                         |            |
|                   | You are about to perform an 'Ar | nendment'. To view your returns select 'Tax Ret | urn Inquiry'.           |            |
| (B)               | 30                              | OK Cancel                                       | (B))                    | 5          |

- Click Cancel if the return is not considered an amendment
- Click OK to continue the transaction as an amended return
  - The Tax Return screen will display with the following information:
    - The Amendment No. will be updated to the next amendment number. Original filings will have amendment number 0 and each amendment after that is incremented by one.
    - The Amend/Orig. field will default to Amendment
    - The Miles and Gallons fields will be pre-populated with the previous return's values (normally the original) and display in previous return columns

|                                       |                                |               |                   | TAX RETU      | DRN PAYMEN         |                            |                                 | a ~                 |                                                              |                                                  |  |
|---------------------------------------|--------------------------------|---------------|-------------------|---------------|--------------------|----------------------------|---------------------------------|---------------------|--------------------------------------------------------------|--------------------------------------------------|--|
| ax Retur                              | 'n                             |               |                   | _             |                    | MC                         | E Customer ID<br>Amendment No.# | Fl                  | Tax Re       eet Number#: 001       Jarter#: 1       Fuel Ty | turn Amendme<br>Return Year: 202<br>/pe#: DIESEL |  |
| T D-t                                 |                                | ) )<br>       |                   | $\frown []$   |                    |                            | . ( ( ) )                       |                     | $\frown ( ( ) )$                                             |                                                  |  |
| Amend./Or                             | ig.                            | ation         | Due I             | Date          |                    | *Postmark                  | Date                            |                     |                                                              |                                                  |  |
| Amendm                                | ent                            |               | 04/3              | 80/2021       |                    | 10/05/20                   | 21                              |                     | No Operation                                                 |                                                  |  |
| lurisdict                             | tion Details                   | -             |                   |               |                    |                            |                                 |                     |                                                              |                                                  |  |
| Jurisdiction                          | List                           |               | Juriso            | liction       |                    | Total Miles                | 5                               |                     | Total Taxable Miles                                          |                                                  |  |
| Select                                |                                |               | ~                 |               |                    |                            |                                 |                     |                                                              |                                                  |  |
| Fotal Paid (                          | Gallons                        |               |                   | Add           |                    |                            |                                 |                     |                                                              |                                                  |  |
| Charrield                             |                                |               |                   | Nuu           |                    |                            |                                 |                     |                                                              |                                                  |  |
| Show Ma                               | ap                             |               |                   |               |                    |                            |                                 |                     |                                                              |                                                  |  |
| Please ma                             | ike sure you                   | u enter all j | jurisdiction wher | e you travel  | ed for the quarte  | r.                         |                                 |                     |                                                              |                                                  |  |
| REMOVE                                | JUR (A)                        | WAIVE<br>INT. | EFF. DATE (B)     | RATE (C)      | TOTAL MILES<br>(D) | TOTAL TAXABLE<br>MILES (E) | TAX PAID<br>GALLONS (G)         | PRV. TOTAL<br>MILES | PRV. TOTAL<br>TAXABLE MILES                                  | PRV. TAX PAID<br>GALLONS                         |  |
|                                       | MO                             |               | 01/01/2021        | 0.1700        | 5078               | 5078                       | 1000                            | 5078                | 5078                                                         | 1000                                             |  |
|                                       | IA                             |               | 01/01/2021        | 0.3250        | 457                | 457                        | 160                             | 457                 | 457                                                          | 160                                              |  |
|                                       | IL                             |               | 01/01/2021        | 0.5810        | 1677               | 1677                       | 590                             | 1677                | 1677 590                                                     |                                                  |  |
| Remov<br>Ailes in No<br>0<br>Return I | e<br>In-IFTA Jurisd<br>Details | lictions 🕜    | Fuel f            | or Non-IFTA J | urisdictions 😧     |                            |                                 |                     |                                                              |                                                  |  |
| Current Re<br>Total Miles             | eturn "Sche<br>( )             | dule A"       | Total<br>Total    | l<br>Column D |                    | Previous<br>Total Miles    | Return                          |                     |                                                              |                                                  |  |
|                                       |                                |               |                   |               |                    | 7212                       | Total Miles (I)<br>7212         |                     |                                                              |                                                  |  |
| otal Tax P                            | aid Gallons (I                 | 1)            | Total             | Column G      |                    | Total Tax F                | Paid Gallons (II)               |                     |                                                              |                                                  |  |
| MPG                                   |                                |               |                   |               |                    | 1750<br>MPG                |                                 |                     |                                                              |                                                  |  |
| MPG                                   |                                |               |                   |               |                    |                            |                                 |                     |                                                              |                                                  |  |
| 0.0                                   |                                |               |                   |               |                    | 4.12                       |                                 |                     |                                                              |                                                  |  |
| 0.0<br>+ Comn                         | nents                          | _             |                   |               |                    | 4.12                       |                                 |                     |                                                              |                                                  |  |

• Update the Total Miles and Tax Paid Gallons in accordance with the amendment

- Jurisdictions may be added by using the Jurisdiction list drop down box under Jurisdiction Details tab
- To remove a jurisdiction that was entered on the previous return, enter zero in the total mile, total taxable miles, and tax paid gallons.

Follow the same steps as for an original return to reach the Tax Return Details Verification screen.

| Tax Retu<br>Tax Re         | urn<br>turn Informa |             |                      |                                  |                        |                         |                            |                |                     |               |
|----------------------------|---------------------|-------------|----------------------|----------------------------------|------------------------|-------------------------|----------------------------|----------------|---------------------|---------------|
| Tax Re                     | turn Informa        |             |                      |                                  |                        |                         |                            |                | Tax Return          | Amendm        |
| //CE Cust                  |                     | ition       |                      |                                  |                        |                         |                            |                |                     |               |
|                            | tomer II            |             | Le                   | gal Name                         |                        | DBA Name                |                            | Fleet No.      | 001                 |               |
| JSDOT N                    | lo.                 |             | Lic                  | ense Year 2021                   |                        | Return Year 2021        |                            | Return Qu      | arter 1             |               |
| uel Type                   | DIESEL              |             | An                   | nendment No. 1                   |                        | Amend./Orig. Amendm     | ent                        | License St     | atus D - DELINQ     | UENT          |
| )ue Date                   | 04/30/2021          |             | Po                   | stmark Date 10/05/202            | 1                      | No Operation N          |                            |                |                     |               |
| Return                     | n Details           |             |                      |                                  |                        |                         |                            |                |                     |               |
| Current                    | Return              |             | To                   | tal                              |                        |                         |                            |                |                     |               |
| /lonths L                  | .ate                |             | 6 Re                 | turn Amt                         | \$33.42                |                         |                            |                |                     |               |
| otal Mile                  | es (I)              |             | 8690 Pe              | nalty Amt                        | \$0.00                 |                         |                            |                |                     |               |
| otal Tax<br>Sallons (l     | Paid<br>II)         |             | 1900 Ad              | ditional Interest                | \$0.00                 |                         |                            |                |                     |               |
| ИРG                        |                     |             | Pr<br><b>4.57</b> an | ev. Return Interest<br>d Penalty | \$50.99                |                         |                            |                |                     |               |
|                            |                     |             | Pr<br>Ma             | evious Payments<br>ade/Credit    | \$-31.64               |                         |                            |                |                     |               |
|                            |                     |             | An                   | nount Due:                       | \$116.05               |                         |                            |                |                     |               |
| Jurisdi                    | ction Details       |             |                      |                                  |                        |                         |                            |                |                     |               |
| JUR<br>(A)                 | EFF. DATE<br>(B)    | RATE<br>(C) | TOTAL MILES<br>(D)   | TOTAL TAXABLE<br>MILES (E)       | TAXABLE<br>GALLONS (F) | TAX PAID<br>GALLONS (G) | NET TAXABLE<br>GALLONS (H) | TAX DUE<br>(I) | INTEREST DUE<br>(J) | TOTAL DL<br>( |
| мо                         | 01/01/2021          | 0.1700      | 5590                 | 5590                             | 1223                   | 1250                    | -27                        | -4.59          | 0.00                | -4.           |
| IA                         | 01/01/2021          | 0.3250      | 600                  | 600                              | 131                    | 200                     | -69                        | -22.42         | 0.00                | -22.4         |
| IL                         | 01/01/2021          | 0.5810      | 2500                 | 2500                             | 547                    | 450                     | 97                         | 56.36          | 4.07                | 60.4          |
| Total                      |                     |             | 8690                 | 8690                             | 1901                   | 1900                    | 1                          | 29.35          | 4.07                | 33.4          |
| Tay Po                     | turn Informa        | tion        |                      |                                  |                        |                         |                            |                |                     |               |
|                            | .cum morma          |             |                      |                                  |                        |                         |                            |                |                     |               |
| files in N                 | ion-IFTA Jurisal    | tions 0     | Fu                   | ei for Non-IFTA Jurisdictic      | ons   0                |                         |                            |                |                     |               |
|                            |                     |             |                      |                                  |                        |                         |                            |                |                     |               |
|                            | ments               |             |                      |                                  |                        |                         |                            |                |                     |               |
| – Com                      |                     |             |                      |                                  |                        |                         |                            |                |                     |               |
| — Com                      |                     |             |                      |                                  |                        |                         |                            |                |                     |               |
| — Com<br>сомме             | NT TEXT             |             |                      | TIMESTAM                         | P                      |                         |                            | U              | SER ID              |               |
| — Com<br>COMME<br>Miles up | NT TEXT             |             |                      | TIMESTAM<br>10/05/2021           | P<br>01:00:25 AM       |                         |                            | M              | 5ER ID<br>01011     |               |

- The Tax Return verification screen will display the amendments to the return as well as calculate the fees.
- The Return Details section displays the penalty due for the amendment, if applicable, the return amount, previously paid return interest and penalty, additional interest for the amendment, previous payments, and the total net due associated with the amendment.
- The amendment may result in additional fees or a refund to the customer.
- Review the results and continue processing the amended return as you would an original return.